## Installation du plug-in Sketchup Plug2GO!.

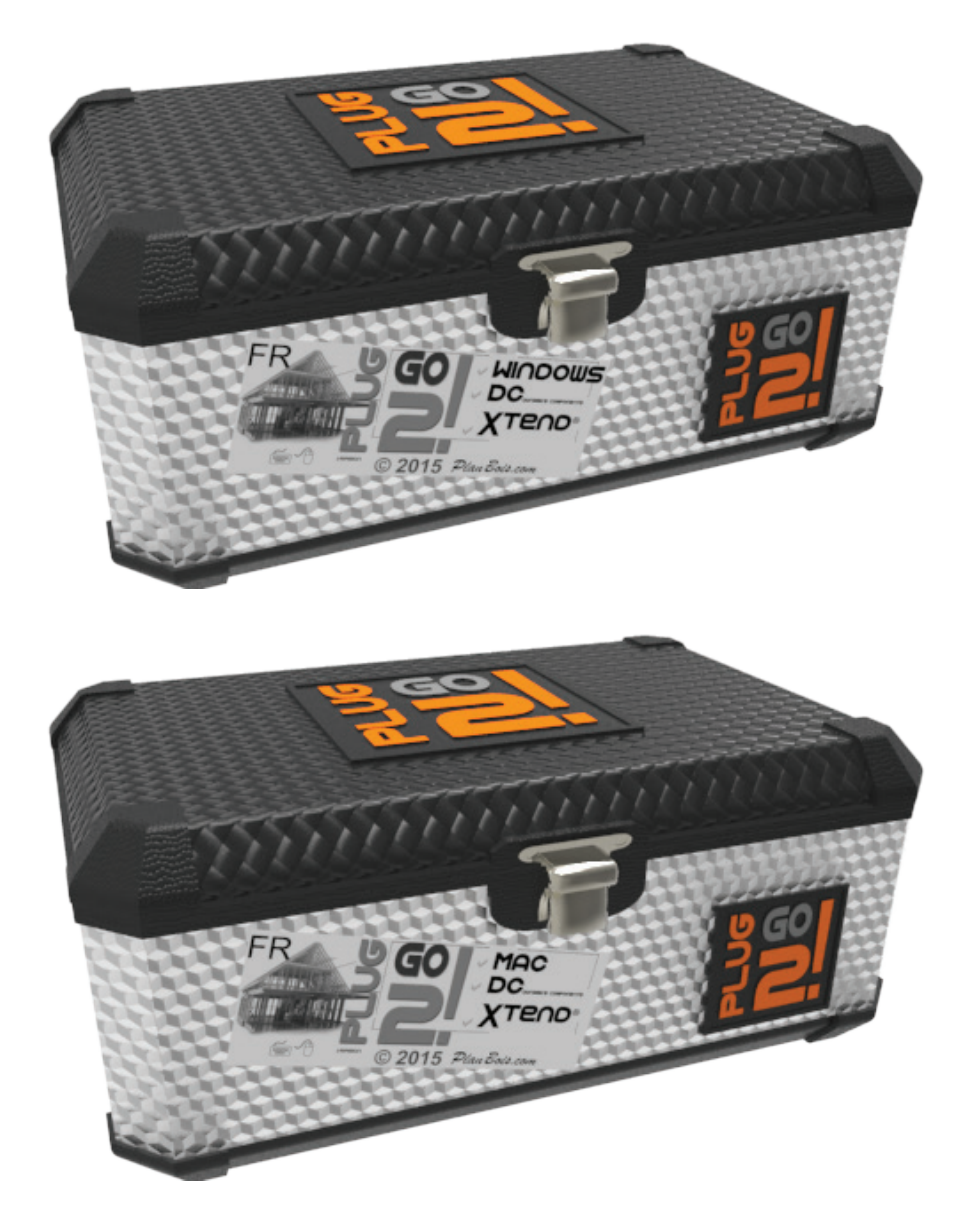

© planbois.com

## Installation dans Sketchup 2014

Décompresser le dossier zip : resplug2go-00.zip. Ouvrir sketchup 2014 Cliquez sur l'onglet fenêtre Cliquez sur préférences dans le menu déroulant Cliquez sur prolongement dans la fenêtre apparaissant Cliquez sur installer l'extension... bouton en bas à gauche Rechercher votre dossier décompressé Sélectionnez le fichier resplug2go-00.rbz et cliquer ouvrir

Redémarrez Sketchup une fois l'installation effectuée si vous étiez déjà en possession du Plug2GO!

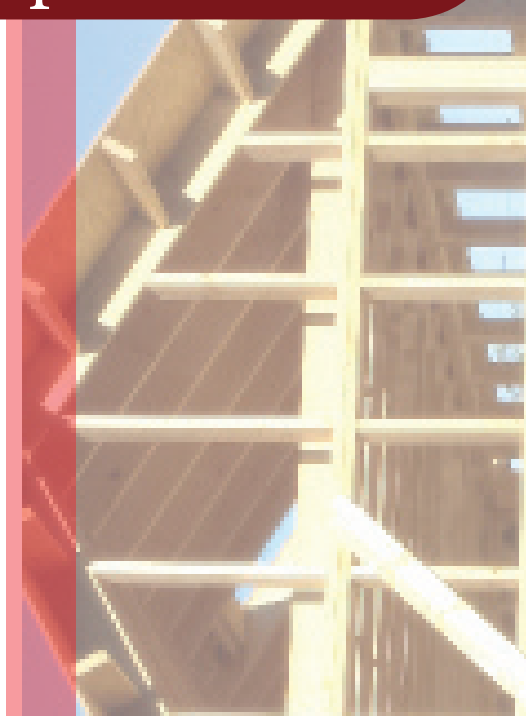

## Installation dans Sketchup 2015

Décompresser le dossier zip : resplug2go-00.zip. Ouvrir sketchup 2015 Cliquez sur l'onglet fenêtre Cliquez sur préférences dans le menu déroulant Cliquez sur extension dans la fenêtre apparaissant Cliquez sur installer l'extension... bouton en bas à gauche Rechercher votre dossier décompressé Sélectionnez le fichier resplug2go-00.rbz et cliquer ouvrir

Redémarrez Sketchup une fois l'installation effectuée si vous étiez déjà en possession du Plug2GO!

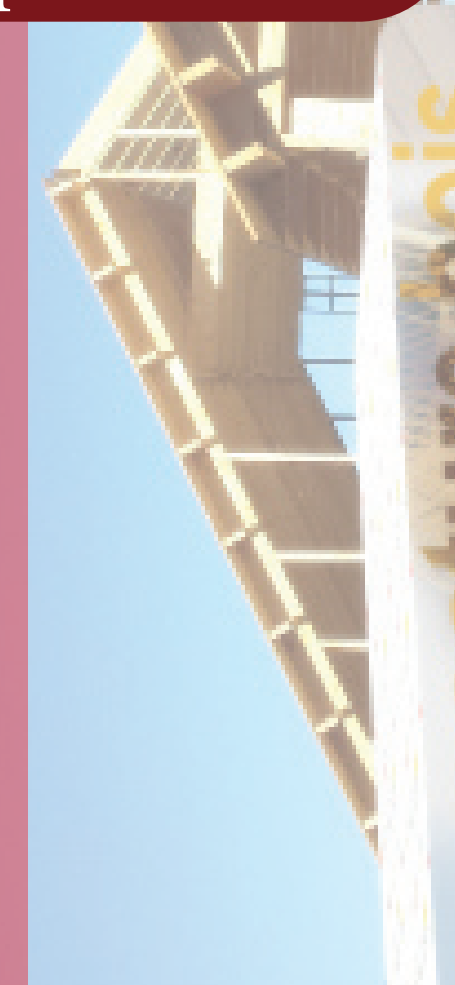